# ◆ 学校説明会申し込みの手引き

学校説明会申し込みは、お持ちのパソコン、スマートフォンまたはタブレット端末からインターネットにアク セスし、学校説明会予約サイトをご利用ください。

※初めてお手続きする方は、画面の指示にしたがってユーザ ID(メールアドレス)を登録し、ログインしてください。

# STEP 0 学校説明会予約サイトにログインする

- 学校説明会予約サイトへのアクセス 本校 HP (https://www.waseda-h.ed.jp/exam/description\_party/) に記載されている「学校説明会予 約」の案内バナー画像をクリックして、イベント申込サイトへアクセスしてください。
- ユーザ ID (メールアドレス)登録(初回のみ)
  利用規約、個人情報の取り扱いに同意のうえ、ユーザ ID (メールアドレス)を登録してください。
  ユーザ ID 登録用の確認コードをメールにてお知らせします。引き続き『パスワード登録画面』にて
  確認コード、氏名(カナ)、パスワードをご登録ください。
- 3. ログイン ご登録いただいたユーザ ID (メールアドレス)、パスワードを入力し、ログインしてください。
- 【!注意事項!】
- ◆ 事前に設定をご確認ください
  - ・「@e-shiharai.net」からのEメールが受信できるように設定してください。
  - ・URL 付メールが受信できるように設定してください。

## STEP 1 申し込みたい時間帯の説明会を選択する

申込を希望する時間帯の説明会へ申込を行ってください。 ※申込後にキャンセルを行う場合には、対象のイベントを確認し、「キャンセル」ボタンを押下し てください。申込内容を変更する場合は、「申込確認・変更」から変更してください。

#### STEP 2 | 申込人数を選択する

希望するイベントの申込人数を選択してください。(予約可能人数:保護者等2名)

#### STEP 3 | 説明会参加者情報を入力する

画面の指示にしたがって、参加者情報を入力します。

## STEP 4 | 申込内容、参加者情報を確認する

選択した申込内容、入力した参加者情報に誤りがないか、確認します。 内容の訂正を行う場合、戻るボタンを押下し、申込内容、参加者情報を訂正してください。

#### STEP 5 | 説明会申込完了

申込ボタンを押下し、申込みを完了させます。